Guidelines for availing of Transport Department Documents (Driving Licence, Registration Certificate and Emission Certificate) through Digilocker System

### **STEP-1: DIGILOCKER REGISTRATION PROCEDURE**

Visit the web site:

# https://digilocker.gov.in/

If New User Click on "Sign Up" for Registration

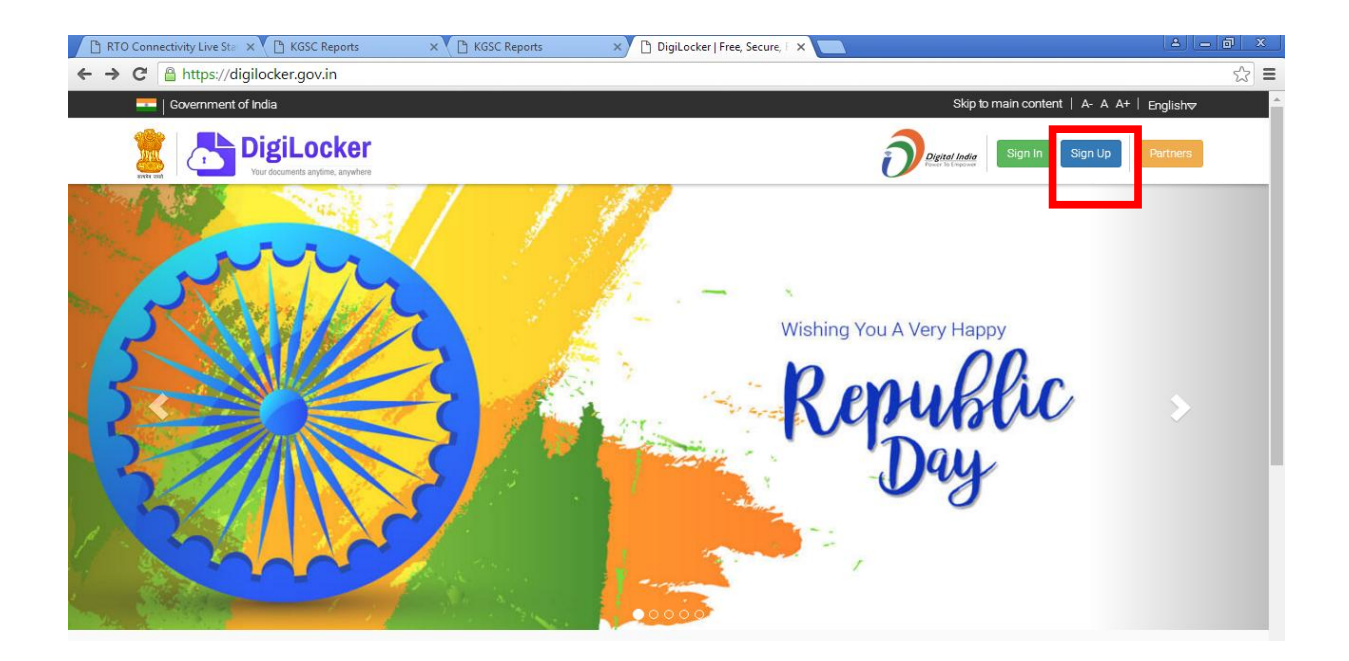

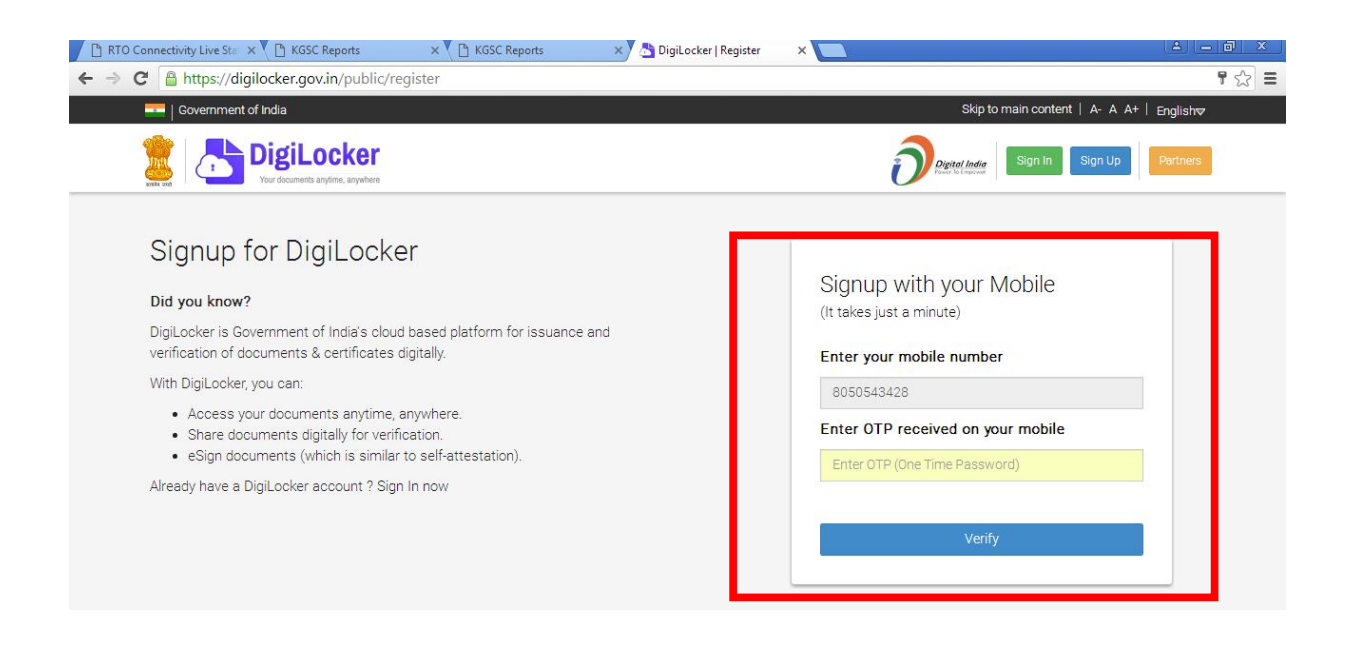

Enter Your Mobile No. After entering Your mobile number, an OTP will be sent to the registered mobile number of Aadhaar. Enter the OTP sent to the mobile.

| 🖞 RTO Connectivity Live Sta 🗙 🔻 🛅 KGSC Reports | × KGSC Reports                                                                      | 🗙 👌 DigiLocker   Create User 🛛 🗙 📃                                                       | 🔺 🗕 🗗 🗴                                   |
|------------------------------------------------|-------------------------------------------------------------------------------------|------------------------------------------------------------------------------------------|-------------------------------------------|
| → C Attps://digilocker.gov.in/public/reg       | ister/createUser                                                                    |                                                                                          | ₹ cz =                                    |
|                                                |                                                                                     |                                                                                          | Skip to main content   A- A A+   Englishマ |
| DigiLocker<br>Your documents anytime, anywhere |                                                                                     |                                                                                          | Digital India Sign In Sign Up Partners    |
|                                                | Just one more ster<br>Create Username and<br>Set your username<br>Set your password | p to complete the sign up<br>Password for your DigiLocker account.<br>syednizamulhaq<br> | <ul> <li></li></ul>                       |

You can create your own User-ID and password to register with digilocker.gov.in (as shown above)

| 🕒 RTO Connectivity Live Sta 🗙 🔨 🖺 KGSC Reports | × 💙 🗋 KGSC Reports | 🗙 👌 DigiLocker   Register 🛛 🗙 🚺                                                                                                    |                                | ▲ _ @ ×      |
|------------------------------------------------|--------------------|----------------------------------------------------------------------------------------------------|--------------------------------|--------------|
| ← → C 🏻 https://digilocker.gov.in/public/reg   | gister/post_signup |                                                                                                    |                                | ¶☆≣          |
| Government of India                            |                    |                                                                                                    | Skip to main content   A- A A+ | +   Englishマ |
| DigiLocker<br>Ver documents anythme            |                    |                                                                                                    | Digital India<br>New Yoldsword | Partners     |
|                                                | Your DigiLocke     | Per account was created successful         Best From DigiLooker, Enter Your Aadhaar Number         748486959738         I give my consent to DigiLocker to use my Aadhaar number         OTP to fetch my eXYO details from UIDAI for availing services through it.         SUBNIT         wit have Aadhaar? Continue here >> | ully!                          |              |

Enter Your Aadhaar number and click on checkbox. Then Click **"SUBMIT**" Button.

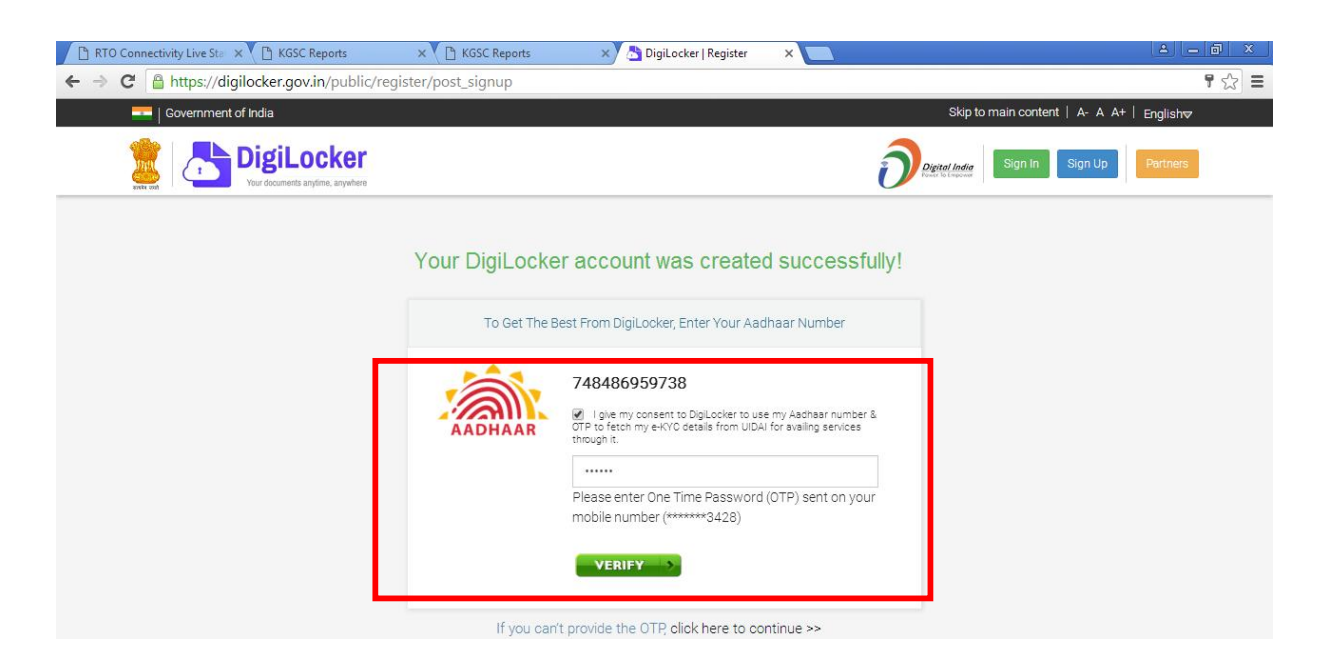

After that you receive OTP Number, Enter OTP number and Click the **"VERIFY"** Button.

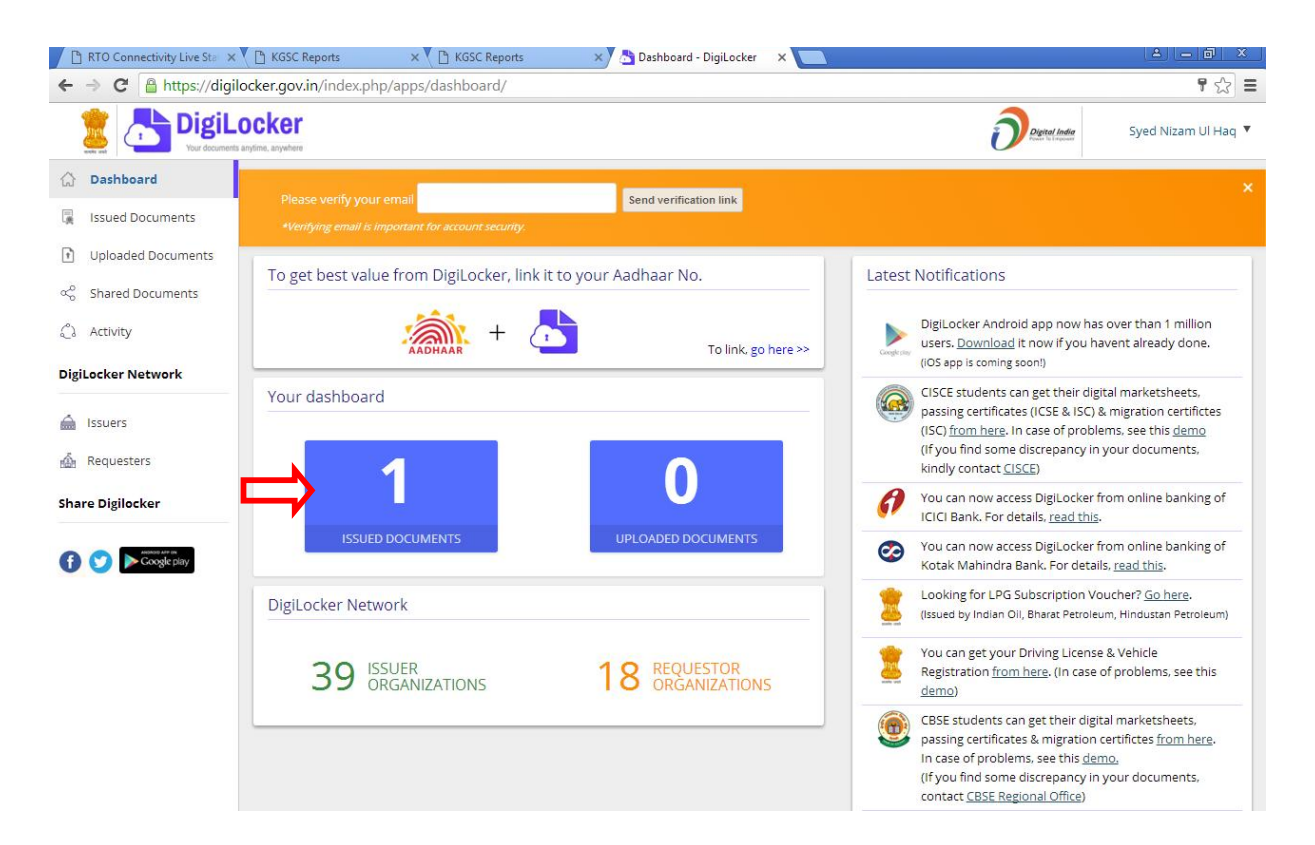

After successful creation of user-id, Aadhaar document will be pushed automatically and put into your Digilocker account.

# STEP 2: PULLING DOCUMENTS (RC, DL and EC)

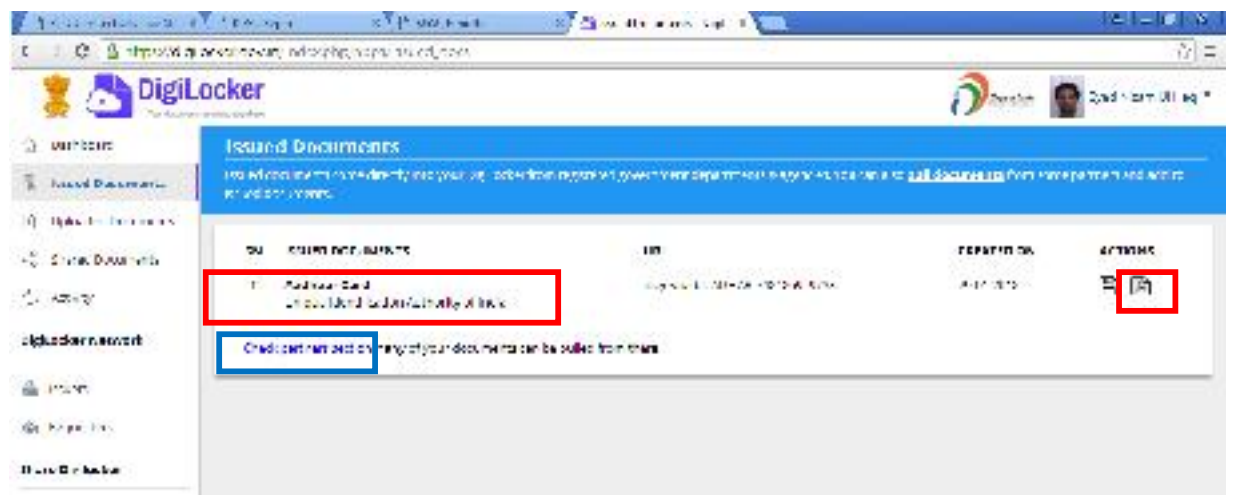

## Click on "Check partners section"

| 🖹 RTO Connectivity Live Sta 🗙 | 💾 KGSC Reports 🛛 🗙           | 🗋 KGSC Reports 🛛 🗙                   | > Pull Partner Documents 🗙 📃      |                                                | ▲ _ @ ×             |
|-------------------------------|------------------------------|--------------------------------------|-----------------------------------|------------------------------------------------|---------------------|
| ← → C 🔒 https://digile        | ocker.gov.in/index.php/apps/ | 'partners/                           |                                   |                                                | ☆ =                 |
| DigiLo                        | ocker<br>arytime, anywhere   |                                      |                                   |                                                | Syed Nizam Ul Haq 🔻 |
| 🟠 Dashboard                   | <b>Pull Documents</b>        |                                      |                                   |                                                |                     |
| Issued Documents              |                              | Ill documents from some issuer datal | ases (using document details) and | add its reference link (URI) to the Issued doc | uments page.        |
| Uploaded Documents            | To pull documents fro        | m partners, select the partner &     | document using the dropdow        | vn and proceed as per instructions.            |                     |
| ∝ം Shared Documents           | (In case of problems, see t  | his demo).                           |                                   |                                                |                     |
| ို့) Activity                 | Partner name                 | Select a partner                     | •                                 |                                                |                     |
| DigiLocker Network            | Document Type                | Select a document type               | Ŧ                                 |                                                |                     |
| 🚔 Issuers                     |                              |                                      |                                   |                                                |                     |
| Requesters                    |                              |                                      |                                   |                                                |                     |
| Share Digilocker              |                              |                                      |                                   |                                                |                     |

Select "**Partner name**" and select "**Document Type**" from the dropdown box as shown below.

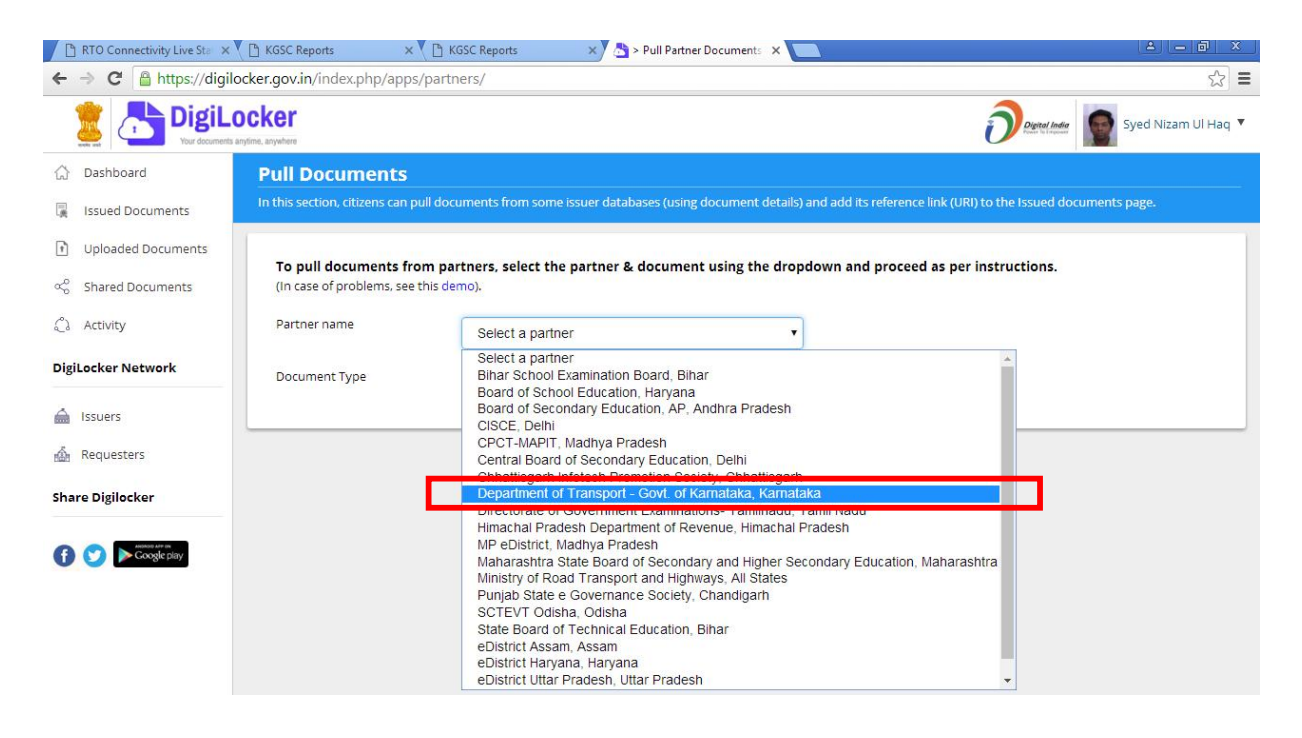

Select partner name as **"Department of Transport – Govt. of Karnataka"** as shown above and select document type from the dropdown box as shown below.

| 🖹 RTO Connectivity Live Stat 🗙 | 🕒 KGSC Reports 🛛 🗙                                                                                                | 🖹 KGSC Reports 🛛 🗙                            | 📩 > Pull Partner Documents 🛛 🗙 |                        |                                     | ≜ _ @ ×             |  |
|--------------------------------|----------------------------------------------------------------------------------------------------|-----------------------------------------------|--------------------------------|------------------------|-------------------------------------|---------------------|--|
| ← → C 🔒 https://digile         | ocker.gov.in/index.php/apps/p                                                                                     | artners/#repositoryform                       |                                |                        |                                     | ☆ =                 |  |
|                                | DCKET<br>argtime, anywhere                                                                                        |                                               |                                |                        | Digital India<br>Pose Tel Especies  | Syed Nizam Ul Haq 🔻 |  |
| 🖒 Dashboard                    | Pull Documents                                                                                                    |                                               |                                |                        |                                     |                     |  |
| 📮 Issued Documents             | In this section, citizens can pull                                                                                | documents from some issuer                    | databases (using document det  | ails) and add its refe | rence link (URI) to the Issued docu | iments page.        |  |
| Uploaded Documents             | To pull documents from partners, colors the partner 8 document using the drandown and presend as not instructions |                                               |                                |                        |                                     |                     |  |
| $\propto_0^0$ Shared Documents | (in case of problems, see this demo).                                                                             |                                               |                                |                        |                                     |                     |  |
| ් Activity                     | Partner name                                                                                                    | Department of Trans                           | port - Govt. of Karnataka, Ka  | •                      |                                     |                     |  |
| DigiLocker Network             | Document Type                                                                                                    | Select a document ty                          | pe                             | •                      |                                     |                     |  |
| Ssuers                         |                                                                                                    | Select a document ty<br>Driving License       | ре                             |                        |                                     |                     |  |
| Requesters                     |                                                                                                    | Emission Certificate<br>Registration of Vehic | les                            |                        |                                     |                     |  |
| Share Digilocker               |                                                                                                    |                                               |                                |                        |                                     |                     |  |

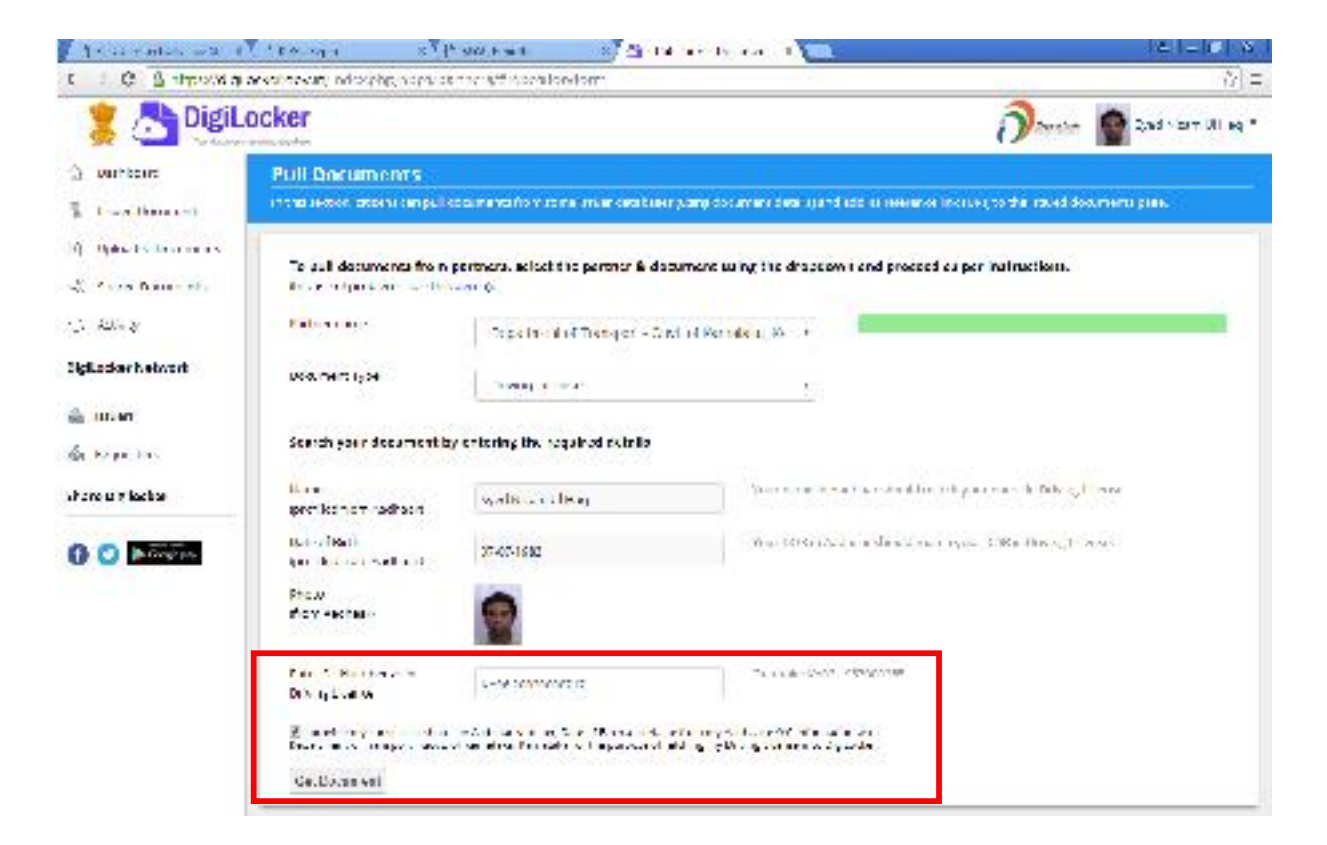

Enter your driving license number as in DL

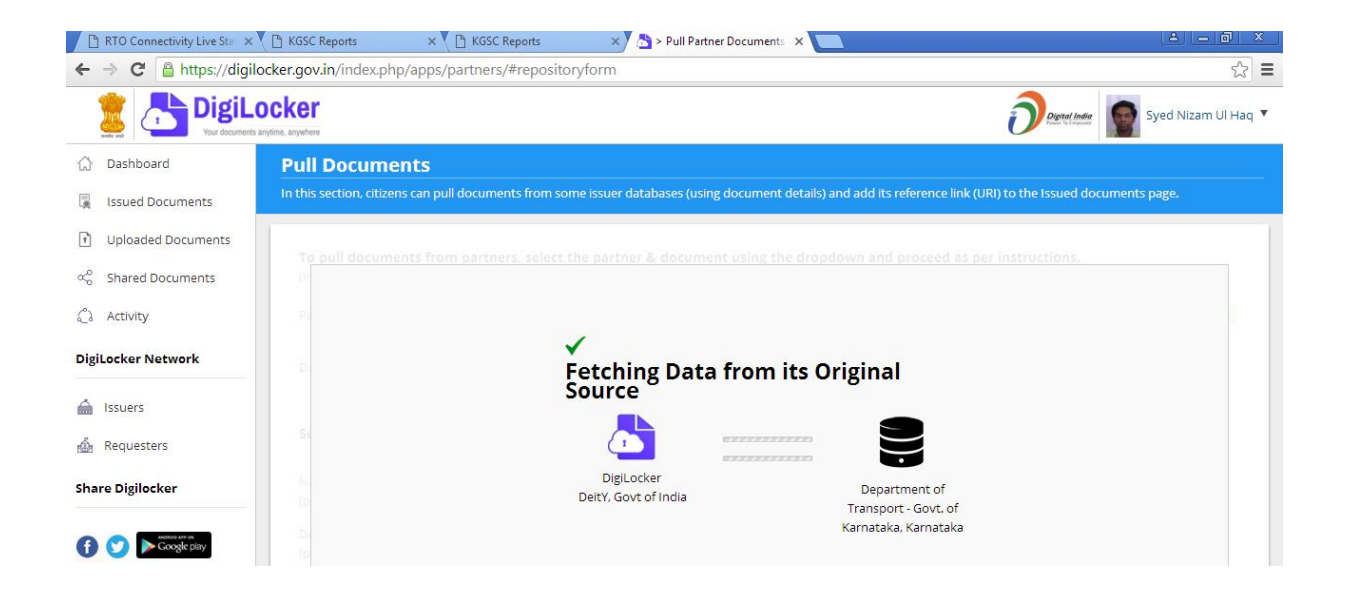

The DL will be pulled from the Transport Department and inserted into your digilocker account.

The same procedure can be repeated for pulling other documents like RC and EC.

# If you have already a Username and Password in Digilocker then you Click "SIGN IN".

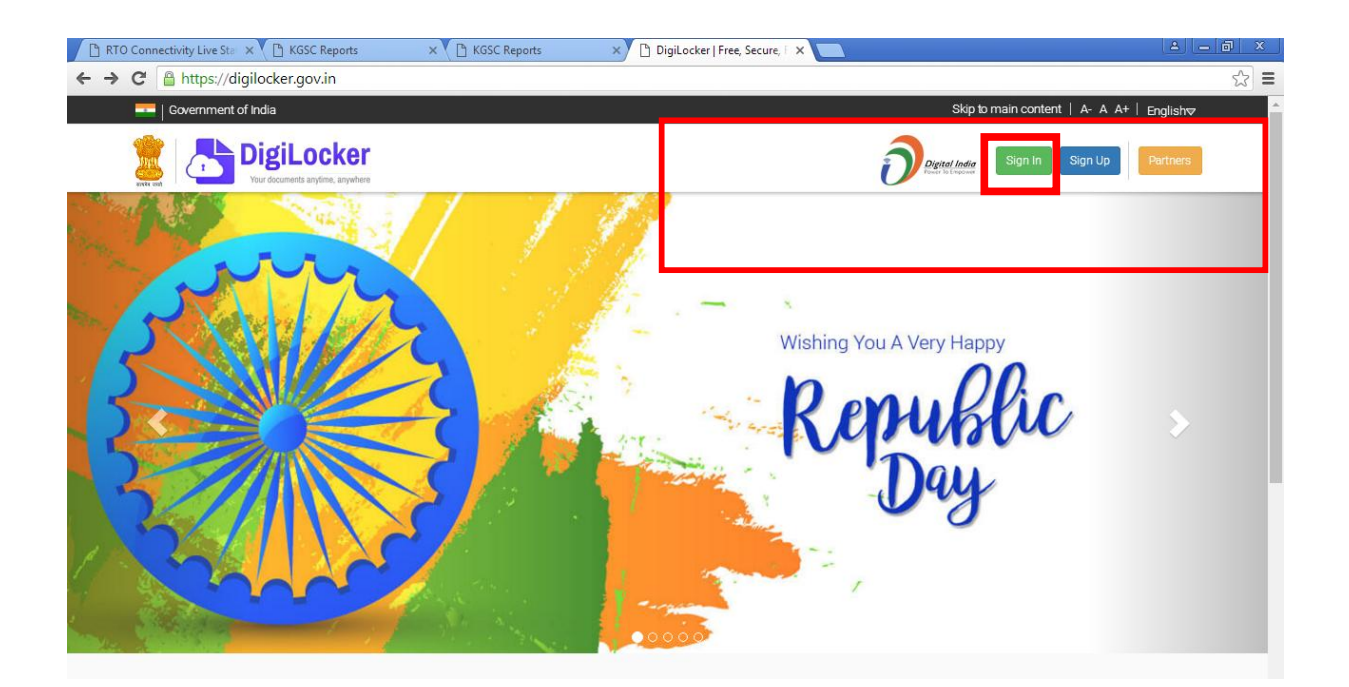

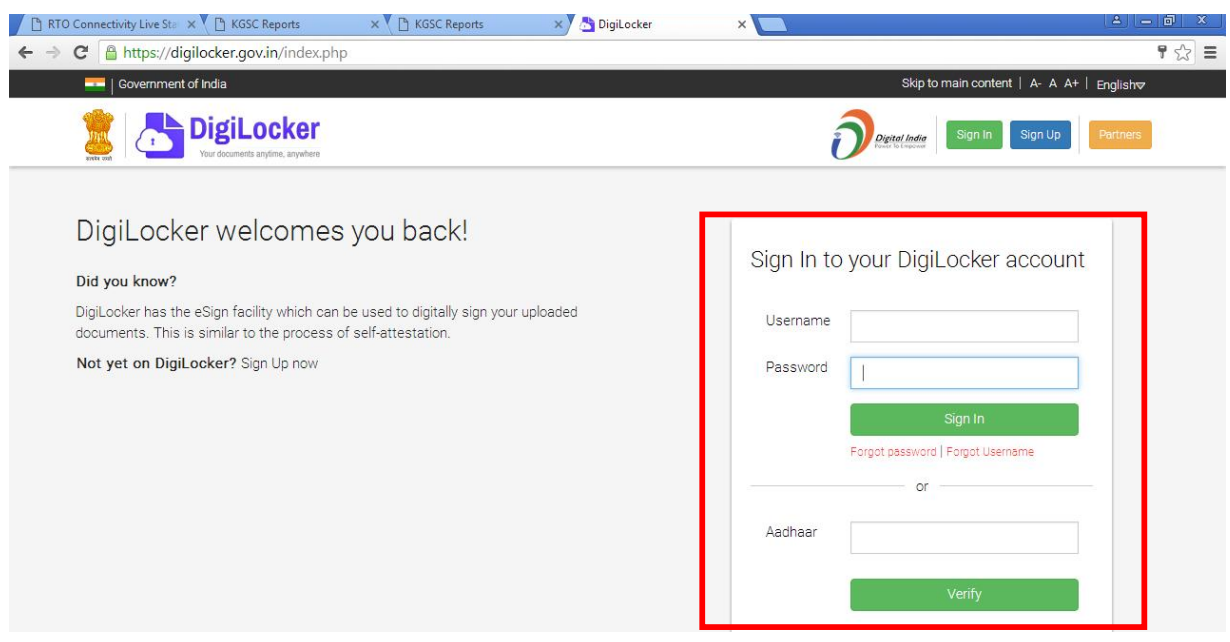

Enter Your Username And Password. Otherwise Enter your Aadhaar Number.

You can download the documents as shown below:

| 🖹 RTO Connectivity Live Sta 🗙 | KGSC Reports                             | × 🔨 🗋 KGSC Reports                                | 🗙 📩 Issued Documents - DigiL 🗙 🚺                                          |                       | (A) (- (D) X           |
|-------------------------------|------------------------------------------|---------------------------------------------------|---------------------------------------------------------------------------|-----------------------|------------------------|
| ← → C 🔒 https://digil         | ocker.gov.in/index.ph                    | o/apps/issued_docs/                               |                                                                           |                       | ☆ 〓                    |
| DigiLo                        | ocker<br>anytime, anywhere               |                                                   |                                                                           |                       | Gowri Shankar . V .v 🔻 |
| 🖒 Dashboard                   | Issued Docu                              | ments                                             |                                                                           |                       |                        |
| Issued Documents              | Issued documents co<br>issued documents. | ome directly into your Digil.ocker fro            | om registered government departments & agencies. You can also <b>pull</b> | documents from some p | partners and add to    |
| Uploaded Documents            | 1                                        |                                                   |                                                                           |                       |                        |
| ాం Shared Documents           | SN ISSUED DO                             | CUMENTS                                           | URI                                                                       | CREATED ON            | ACTIONS                |
| ္ရွိ) Activity                | 1 Driving Lice<br>Ministry of P          | e <b>nse</b><br>Road Transport and Highways       | in.gov.transport-DRVLC-AP0920010006730                                    | 26-01-2018            | 800                    |
| DigiLocker Network            | 2 Aadhaar Ca<br>Unique Ider              | <b>ird</b><br>tification Authority of India       | in.gov.uidal-ADHAR-864762718676                                           | 25-01-2018            | B B                    |
| lssuers                       | 3 LPG Subscr<br>Ministry of P            | iption Voucher<br>Petroleum and Natural Gas(HPCL) | com.hindustanpetroleum-LPGSV-9111007600059680                             | 21-08-2002            | B B                    |
| 🔬 Requesters                  | Check partners se                        | ction any of your documents can                   | be pulled from there.                                                     |                       |                        |
| Share Digilocker              |                                          |                                                   |                                                                           |                       |                        |

# As shown previously, similarly for RC document select "Registration Certificate" in the Drop-down menu

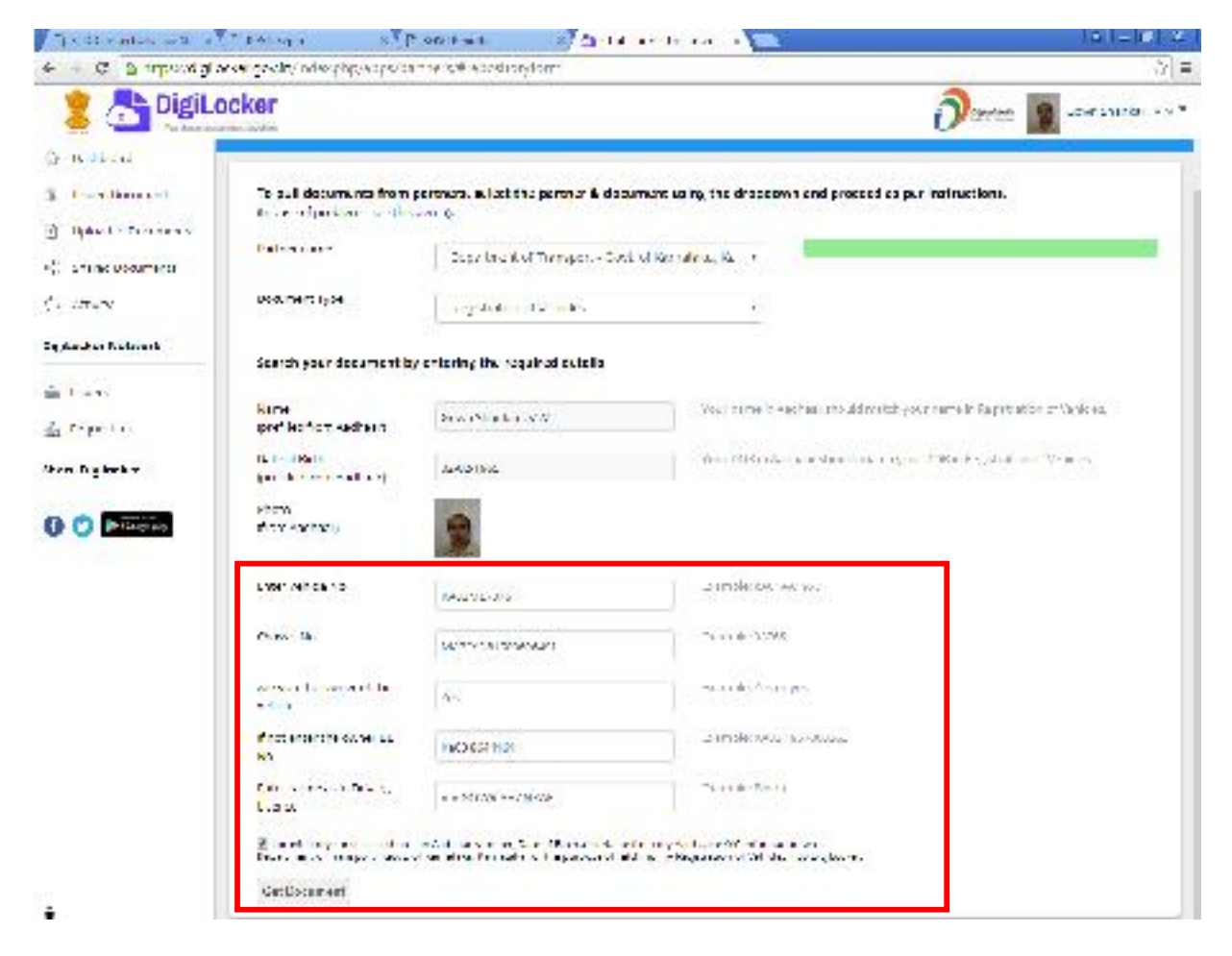

And then, enter your Vehicle Number and Chassis Number.

Enter "Yes" if you are owner of the vehicle else "No" in the column "Are you the owner of the vehicle" If "Yes" enter "NA" else enter the DL No. of the owner as in driving license of the vehicle owner.

If "Yes" enter "NA" else enter the owner name as per the DL.

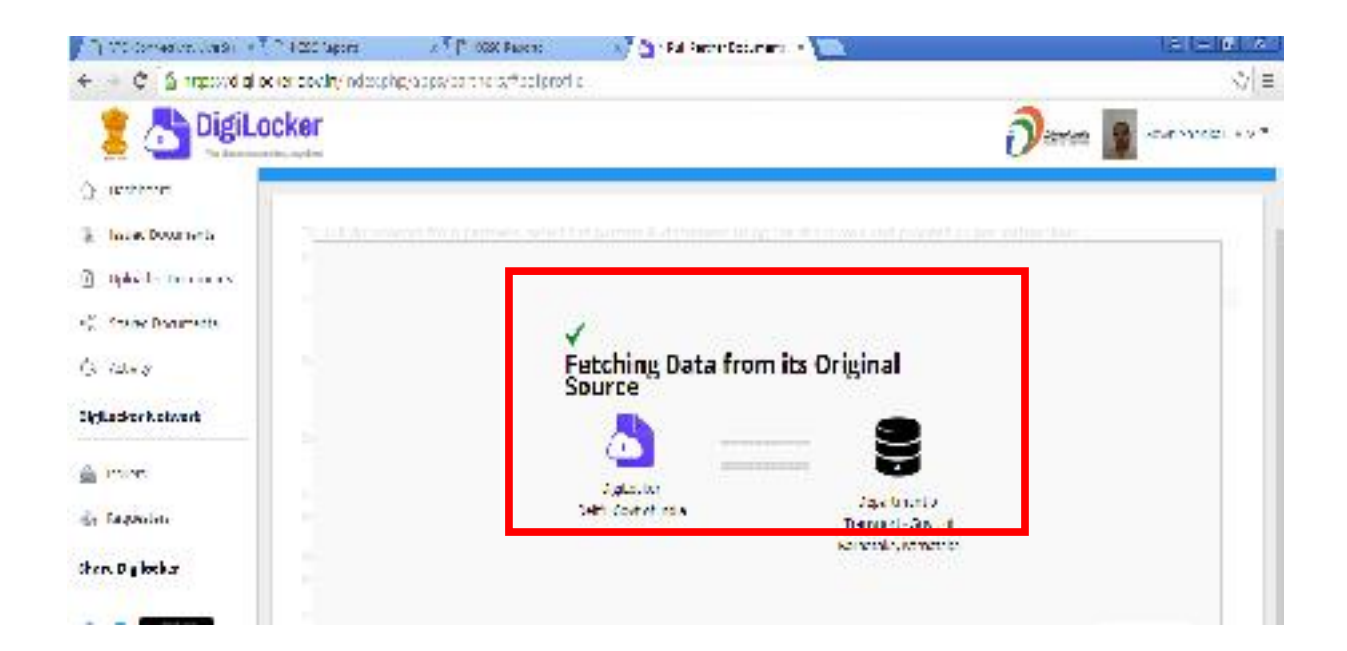

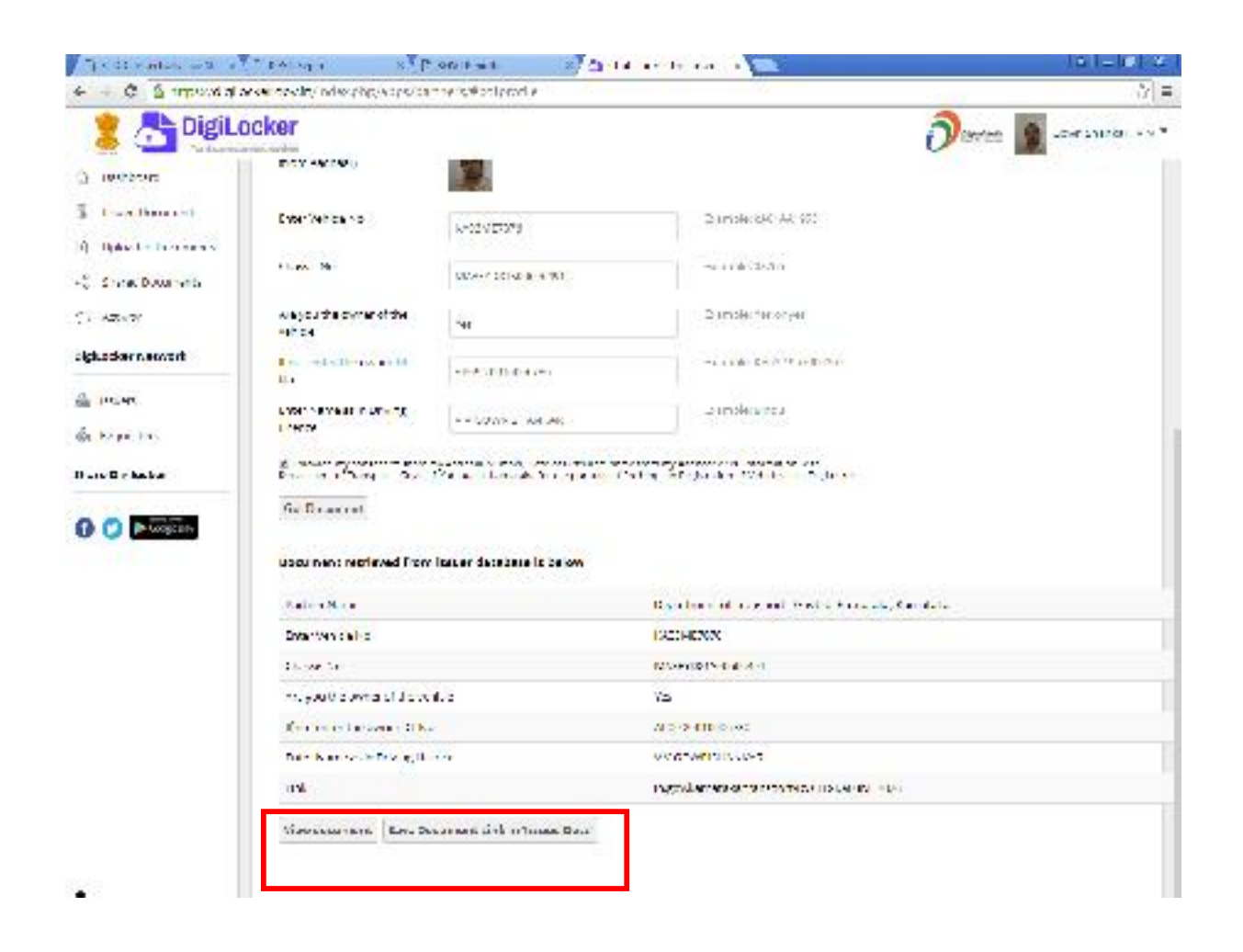

If you Click the View Document and Get the PDF Document as shown below

| S upont glas | we precity ades physics the select profile                                                                                                    | to the second second second second second second second second second second second second second second second |         |
|--------------|----------------------------------------------------------------------------------------------------|----------------------------------------------------------------------------------------------------|---------|
|              | okor                                                                                                    | 111111 = 11111111 A                                                                                             | THE CO. |
| ni.          |                                                                                                    |                                                                                                    |         |
|              |                                                                                                    |                                                                                                    |         |
|              |                                                                                                    |                                                                                                    |         |
|              |                                                                                                    |                                                                                                    |         |
|              |                                                                                                    |                                                                                                    |         |
|              |                                                                                                    |                                                                                                    |         |
|              | 1000                                                                                                    | 242                                                                                                    |         |
|              | LAIN                                                                                                    | LIANVILNE OF FORMATAICA                                                                                         |         |
|              | TR                                                                                                    | ANSPORT DEPARTMENT                                                                                              |         |
|              | wet ide Registration No                                                                                                    | K407MT7071                                                                                                    |         |
|              | RC Tokier Name                                                                                                    | V V CRAWING DANKAR                                                                                              |         |
|              | Webliele Registration Page                                                                                                    | 08 12 2006 00/00/00                                                                                             |         |
|              | SWO                                                                                                    | UNAWAI E SZARA V V                                                                                              |         |
|              | and the second second se | LAL#441, DEDOR, PLATNUNCTY                                                                                      |         |
|              | Adorees                                                                                                    | ROAD # 02, THT MAIN ROAD,                                                                                       |         |
|              | Contract Strength March                                                                                                    | YESHWATH OK SANCALOVE SOLO2                                                                                     |         |
|              | Venice Chassis No                                                                                                    | MARE-DB-30300471                                                                                                |         |
|              | vende Fright Nr                                                                                                    |                                                                                                    |         |
|              | V2 NRE IV EREF                                                                                                    | MARD TODAGS ETD                                                                                                 |         |
|              | wanicle Middel                                                                                                    | MARUTHI ALTO 191                                                                                                |         |
|              | 20V                                                                                                    | INVCAR- N.V. (CAR)                                                                                              |         |
|              | losuing Authority                                                                                                    | RTC. ELECTRONIC CITY BANCALORE                                                                                  |         |

| 🖹 RTO Connectivity Live Sta 🗙 | KGSC Reports                         | 🗙 💙 🗋 KGSC Reports                                 | 🗙 📩 Issued Documents - DigiL 🗙 🔽                                          |                         | ≜ <u>– ⊚ ×</u>         |
|-------------------------------|--------------------------------------|----------------------------------------------------|---------------------------------------------------------------------------|-------------------------|------------------------|
| ← → C 🔒 https://digil         | o <mark>cker.gov.in</mark> /index.pl | np/apps/issued_docs                                |                                                                           |                         | ☆ =                    |
| DigiLo                        | ocker<br>anytime, anywhere           |                                                    |                                                                           |                         | Gowri Shankar . V .v 🔻 |
| 습 Dashboard                   | Issued Docu                          | iments                                             |                                                                           |                         |                        |
| Issued Documents              | Issued documents issued documents.   | come directly into your DigiLocker fr              | rom registered government departments & agencies. You can also <b>pul</b> | l documents from some p | partners and add to    |
| Uploaded Documents            |                                      |                                                    |                                                                           |                         |                        |
| ∝o Shared Documents           | SN ISSUED DO                         | DCUMENTS                                           | URI                                                                       | CREATED ON              | ACTIONS                |
| ို့) Activity                 | 1 Driving Li<br>Ministry of          | <b>cense</b><br>Road Transport and Highways        | in.gov.transport-DRVLC-AP0920010006730                                    | 26-01-2018              | 832                    |
| DigiLocker Network            | 2 Aadhaar (<br>Unique Ide            | <b>Card</b><br>Intification Authority of India     | in.gov.uidal-ADHAR-864762718676                                           | 25-01-2018              | B B                    |
| 🚔 Issuers                     | 3 LPG Subso<br>Ministry of           | ription Voucher<br>Petroleum and Natural Gas(HPCL) | com.hindustanpetroleum-LPGSV-9111007600059680                             | 21-08-2002              | B B                    |
| Requesters                    | Check partners                       | ection if any of your documents car                | be pulled from there.                                                     |                         |                        |
| Share Digliocker              |                                      |                                                    |                                                                           |                         |                        |

# PROCEDURE FOR DOWNLOADING DOCUMENTS THROUGH DIGILOCKER MOBILE APP

#### Download the Digilocker App and install into your Android Mobile

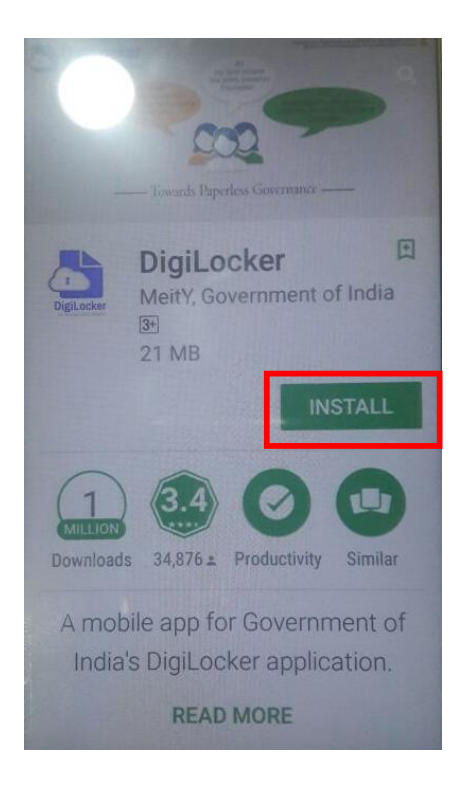

If you have already user-id in Digilocker then Sign in otherwise create user-id using Sign up option.

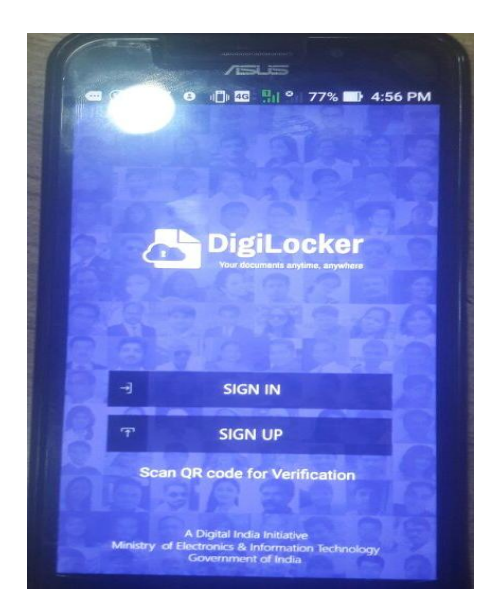

### Enter user-id and password

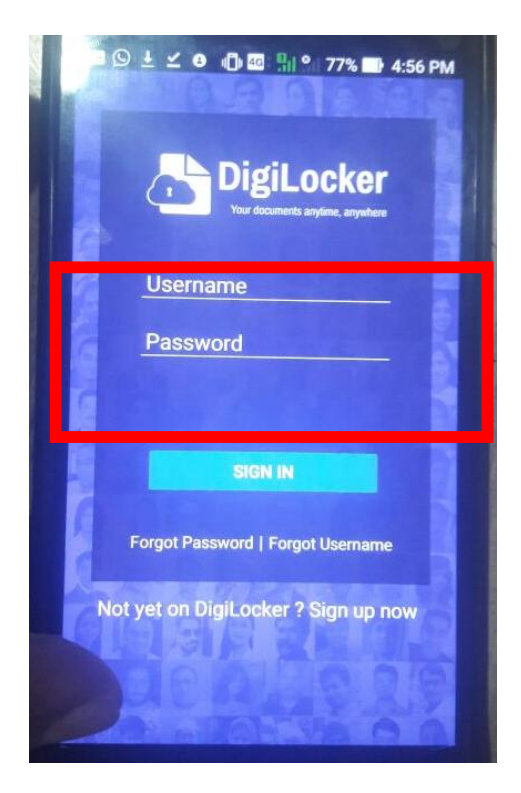

Follow the procedure for pulling the documents through the Digilocker App as explained earlier

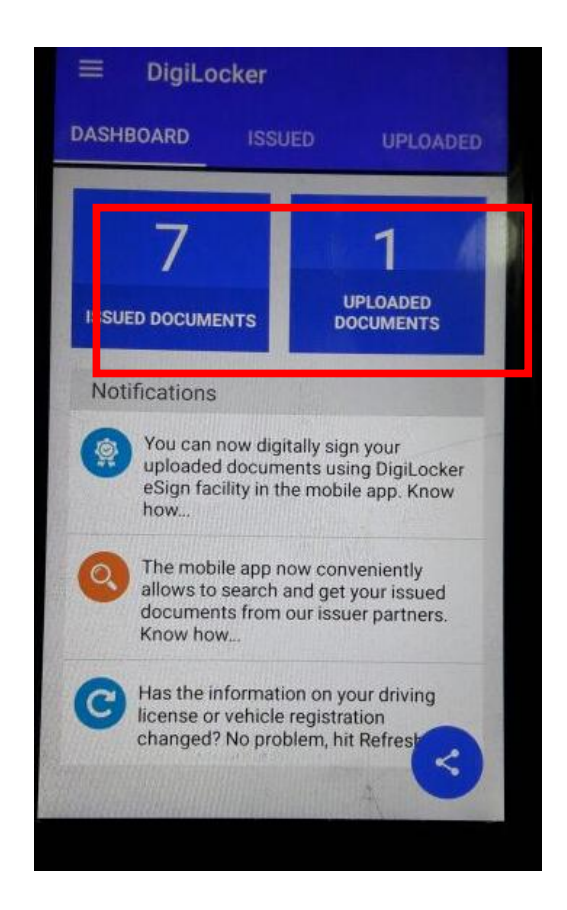

The Digital Locker Account shows you the number of documents that are uploaded into your account as shown above.

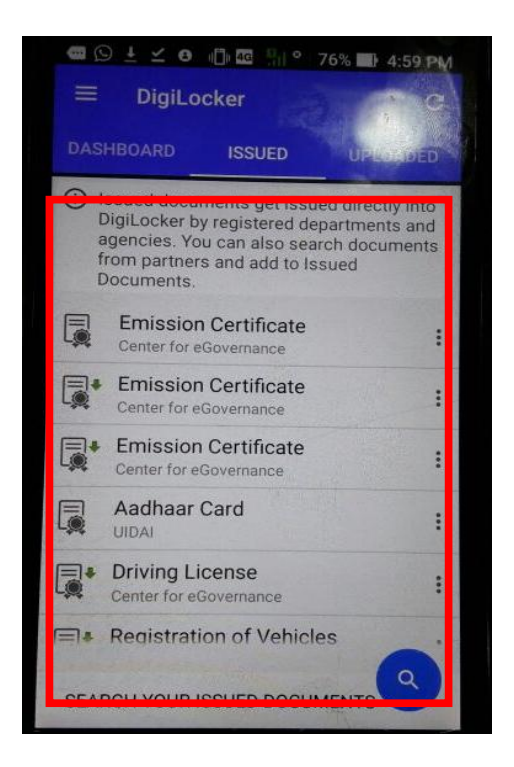

Select the required document. The selected documents can be viewed and also saved into the mobile

#### Note:

- 1. If you wish to pull other issued documents by other Departments or Agencies, repeat the procedure of pulling as explained in the guidelines.
- 2. Those who obtained DL through Sarathi-4 and RC through Vahan-4, they have to download the DL and RC by selecting the partner as "Ministry of Road Transport & Highways, All states".

~~~~~~